## Descriptif des tâches BAMO

# Gestion des coûts de construction (BKM)

| Type de projet        | 🛛 Projet interne 🗌 Projet client                               |
|-----------------------|----------------------------------------------------------------|
| Nom du projet         | Remplacement de TDCost par BKM                                 |
| Abréviation du projet | ASTRA-TDCost                                                   |
| Numéro de projet      | ASTRA: 8201141                                                 |
| Chef de projet        | Florian Besançon (OFROU)                                       |
| Auteur                | EBP Schweiz AG<br>Philipp Rietmann (PHR), Federico Irali (IRF) |
| Classification        | 🛛 Non classifié 🗌 interne 🗌 confidentiel                       |
| Statut                | 🗌 en cours de travail 🗌 en cours d'examen 🔀 approuvé           |
| Version               | 2.1                                                            |

#### Index des modifications

| Date       | Version | Modification                                                | Auteur                                               |
|------------|---------|-------------------------------------------------------------|------------------------------------------------------|
| 08.06.2021 | 0.1     | Création du document                                        | Federico Irali<br>Philipp Rietmann                   |
| 25.08.2021 | 1.0     | Version finale après prise de position<br>OFROU             | Federico Irali<br>Philipp Rietmann                   |
| 22.04.2022 | 1.1     | Compléments à la suite de la formation<br>BKM               | Philipp Rietmann                                     |
| 20.05.2022 | 1.2     | Compléments CH-Login                                        | Philipp Rietmann                                     |
| 03.06.2022 | 2.0     | Finalisation versions D, F und I                            | Philipp Rietmann<br>François Theis<br>Federico Irali |
| 17.06.2022 | 2.1     | Introduction de petites adaptations dans toutes les langues | Philipp Rietmann<br>François Theis<br>Federico Irali |

### Vérifié par

| Date       | Version | Vérification par     | Remarques |
|------------|---------|----------------------|-----------|
| 17.06.2021 | 0.1     | David Fragnoli       |           |
| 31.08.2021 | 1.0     | David Fragnoli       |           |
| 03.06.2022 | 2.0     | Patrick Vacchini     |           |
| 17.06.2022 | 2.1     | Christian Kellerhals |           |

### Validé par

| Date       | Version | Validation par       | Remarques |
|------------|---------|----------------------|-----------|
| 17.06.2022 | 2.1     | Christian Kellerhals |           |

### TABLE DES MATIÈRES

| 1 | Intro | duction                                                                 | 4 |
|---|-------|-------------------------------------------------------------------------|---|
| 2 | Ape   | rçu BKM                                                                 | 4 |
|   | 2.1   | Explications                                                            | 4 |
| 3 | Plan  | ification des investissements (IP)                                      | 6 |
|   | 3.1   | Explications                                                            | 6 |
|   | 3.2   | Descriptif des tâches BAMO lors de la planification des investissements | 8 |
|   | 3.3   | Saisie de la planification des investissements par le BAMO              | 8 |
|   | 3.4   | Bases pour les valeurs planifiées dans l'outil BKM                      | 9 |
|   | 3.5   | Délais                                                                  | 9 |
|   | 3.6   | Remarques techniques sur le système10                                   | 0 |
|   | 3.7   | Mise à jour des valeurs prévisionnelles IP au moyen de l'accès BAMO13   | 3 |
| A | NNEXE | A1: Index des abréviations1                                             | 7 |

# 1 Introduction

L'outil de gestion des coûts de construction BKM est le nouvel instrument de l'OFROU pour la planification des investissements et le contrôle de tous les coûts des projets.

Le bureau d'appui au maître d'ouvrage (BAMO) assiste, sur mandat, le chef et la cheffe de projet de la gestion des projets OFROU (PL PM) ou le et la spécialiste de la planification de la maintenance (FaS EP) dans l'actualisation de la planification des investissements. La responsabilité de la planification des investissements incombe au PL OFROU.

Le présent document explique le BKM en mettant l'accent sur les tâches du BAMO et met à la disposition du BAMO des instructions pour le BKM. L'objectif est d'expliquer en quelques pages les points essentiels du BKM pour le BAMO.

# 2 Aperçu BKM

- 2.1 Explications
- a) Pour le déroulement de la gestion financière du projet, un projet est ouvert par IC P dans BKM avec les indications de la direction du projet. Lors de l'ouverture du projet, la structure du projet (organigramme technique de projet (PSP) avec les natures principales des coûts (HKA) et les comptes financiers (FK)) doit être définie avec les objets d'inventaire (IO), les natures comptables de construction selon le plan comptable de construction et les jalons.
- b) Le devis (KV) constitue le cadre des coûts pour l'ensemble du projet et est approuvé par la FU pour chaque phase du projet. Le devis général est le résultat de la conception du projet ou des phases ultérieures du projet. Les montants sont toujours indiqués hors TVA. Les mutations du devis doivent être saisies en accord avec IC.
- c) Crédit de projet (PK) : le crédit permet de débloquer les moyens financiers pour la prise d'engagements, le paiement de factures, etc. Le crédit de projet se réfère au devis validé et ne peut pas le dépasser. En cas de mutation du contrat-cadre, le crédit de projet est également adapté. L'approbation et la gestion des crédits sont effectuées par IC des filiales.
- d) La notion de « pronostic du coût final (EKP) » définit <u>le montant final prévu de toutes</u> <u>les prestations</u>, c'est-à-dire aussi bien les prestations déjà comptabilisées que celles qui viennent d'être planifiées : cette notion peut être utilisée aussi bien pour des contrats individuels (pronostic du coût final contrat) que pour une année d'exercice (pronostic du coût final année) et/ou pour l'ensemble du projet (pronostic du coût final projet).
- e) Au début du projet, le contrat du plan initial (IPV) est un « espace virtuel » (enveloppe de contrat, c.-à-d. des contrats qui sont planifiés/prévus/attendus, mais qui ne sont pas encore conclus) qui sert à la saisie ultérieure des contrats. Dès la création du premier contrat, la somme « IPV disponible » est diminuée de l'EKP du contrat : cette différence est appelée « IPV disponible » dans le BKM et représente les contrats non encore créés. Après la saisie du dernier contrat, l'IPV disponible doit être égal à zéro (cf. figure 1).
- f) Dans la planification des investissements, les prestations attendues sont réparties sur les années correspondantes (pronostic du coût final année) selon la prévision des coûts finaux (pronostic du coût final projet). Au début du projet ou d'une phase de projet, le pronostic du coût final projet correspond généralement au devis. Dans tous les cas, l'évolution du projet peut nécessiter une adaptation du pronostic du coût final (et dans la suite du devis) (voir figure 1).

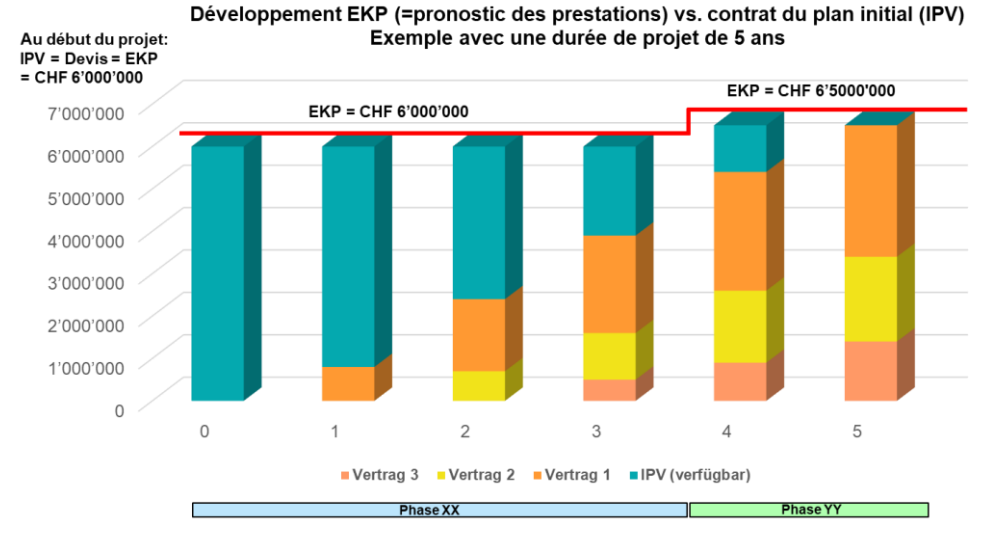

Figure 1-EKP vs. IPV, exemple

g) Le pronostic du coût final de l'année représente, au mois de décembre, la somme des factures comptabilisées et des factures encore ouvertes avec des prestations de l'année concernée (délimitation). La délimitation permet de définir les coûts des prestations qui ont été effectuées durant l'année en cours, mais qui ne seront facturées que l'année suivante (p. ex. prestations de décembre qui seront facturées en janvier). Le principe de la fourniture des prestations s'applique, c'est-à-dire que les prestations fournies pour les-quelles les factures ne sont pas encore disponibles à la fin de l'année suivante (MU7), mais cela devrait rester l'exception si la version MU6 est planifiée correctement.

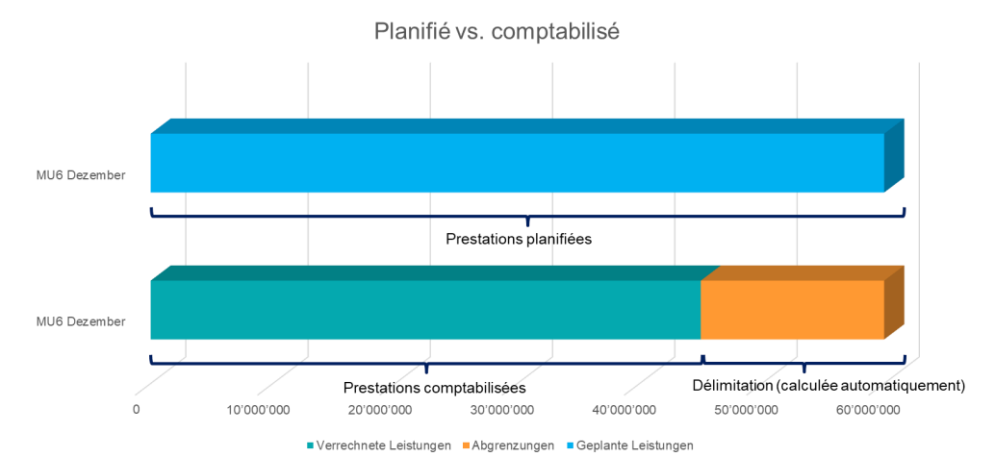

Figure 2 – Délimitation, exemple

- h) Le crédit budgétaire (VAK) met à disposition les moyens financiers nécessaires par le biais de l'IC, afin que la direction de projet puisse satisfaire à la gestion des obligations ou des prestations qui doivent être payées avec ces moyens financiers. Le VAK permet donc de garantir le financement du projet.
- i) Les **contrats** se rapportent toujours à un projet, les avenants se rapportent à un contrat (contrat de base) et sont donc également liés à un projet.
- j) Les fonds de tiers (D) sont gérés dans la planification pour budgétiser les recettes des années correspondantes (cash-flow) et doivent être planifiés, mais n'ont rien à voir avec les prévisions des prestations (c'est-à-dire que les fonds de tiers ne peuvent pas être déduits).

## 3 Planification des investissements (IP)

#### 3.1 Explications

La prise en charge du projet par le PL marque le début de la gestion des prestations qui doivent être fournies dans le cadre du projet ou des différents contrats. Ceci est réalisé par le processus de planification des investissements (IP). Le PL doit planifier et gérer les valeurs planifiées au niveau du contrat (prestations planifiées/attendues) au moyen de la IP comme base pour le controlling global (cf figure 3).

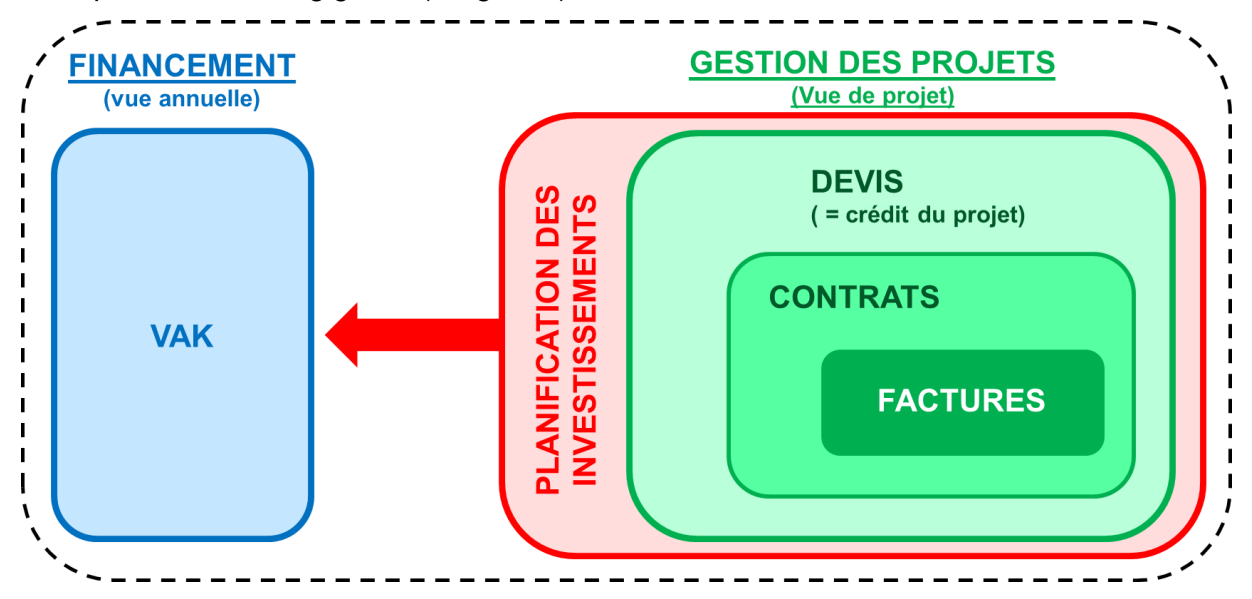

Figure 3: Planification des investissements comme base d'un contrôle de gestion efficace

La saisie des valeurs planifiées s'effectue conformément à la structure de PSP au niveau du contrat ou de la position contractuelle par nature principale des coûts (P/L/R) et compte de financement (X/E/K/D).

| Hierarchie Stufe | PSP Element                                                             | Ausprägungen                        |
|------------------|-------------------------------------------------------------------------|-------------------------------------|
| Stufe 0          | Projekt Definition                                                      | Freitext                            |
| Stufe 1          | Projekt oder<br>Realisierungseinheit (wenn<br>mehrere Stufe 1 Elemente) | Freitext                            |
| Stufe 2          | Hauptkostenart                                                          | Projekt                             |
|                  |                                                                         | Landerwerb                          |
|                  |                                                                         | Realisierung                        |
| Stufe 3          | Finanzierungskonto                                                      | B = Betrieb                         |
|                  |                                                                         | X = Ausbau + Unterhalt              |
|                  |                                                                         | K = Kapazitätserweiterung           |
|                  |                                                                         | E = Engpassbeseitigung              |
|                  |                                                                         | D = Drittmittel<br>(ehem. Beiträge) |
| Stufe 4          | Teilprojekte                                                            | Freitext                            |
| Stufe 5          | Sub-Teilprojekte                                                        | Freitext                            |

Tableau 1: Catégories des éléments dans l'organigramme technique de projet (PSP)

Le PL peut se faire assister par le BAMO et lui octroyer les accès et autorisations spécifiques au projet (via un accès externe via Internet à SAP BPC).

Sur l'ensemble du cycle annuel, il existe 7 versions de la planification des investissements. La version « MU1 » est la version de travail du PL, qu'il doit traiter et valider tous les trimestres. La version « MU0 » est la version de travail du BAMO. Les autres versions sont dérivées de la version de travail MU1 à des moments définis de l'année en cours (cf. figures 4 et 5).

| Versions IP « PL/BAMO »                                            | Versions IP « instances supérieures »                                                                                                    |  |  |  |  |
|--------------------------------------------------------------------|----------------------------------------------------------------------------------------------------|--|--|--|--|
| MU0 : Version de travail IP BAMO<br>MU1 : Version de travail IP PL | MU2 : IP Date clé mars<br>MU3 : IP Date clé juin<br>MU4 : IP Date clé septembre<br>MU5 : IP Date clé novembre<br>MU6 : IP Date clé décembre<br>MU7 : IP Délimitations Date clé janv. |  |  |  |  |
|                                                                    |                                                                                                    |  |  |  |  |

Figure 4: Versions de la planification des investissements

Le BAMO crée la version de travail MU0 du BKM. Périodiquement, la planification du BAMO est reprise par le PL, qui crée la version de travail MU1 et évalue et corrige les valeurs de planification du BAMO par contrat. La version MU1 peut être traitée en continu. A chaque date de remise, le PL crée les MU2-7 en tant que copie de la MU1 et les transmet à IC. Ces valeurs sont conservées comme «versions gelées».

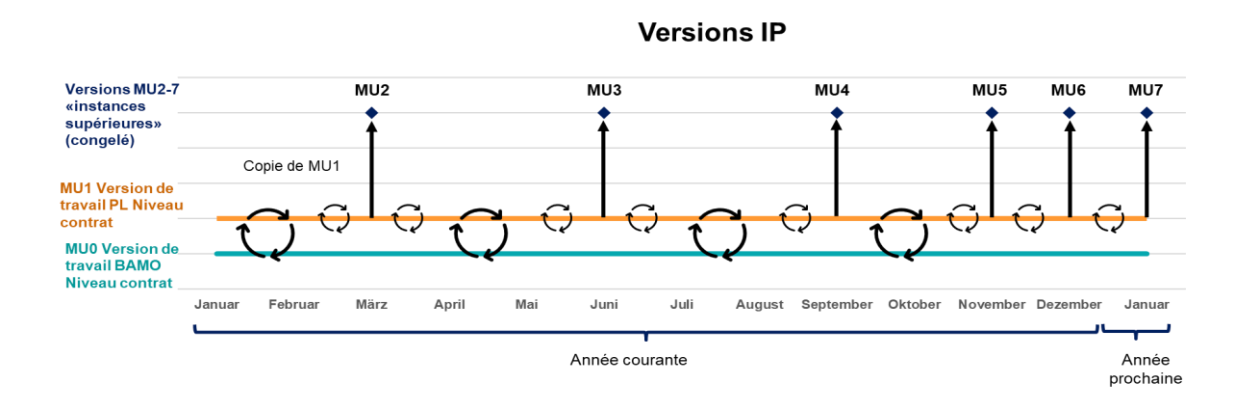

Figure 5: Relations entre les versions de travail MU0 / MU1 et les versions MU2-7 de l'IP

3.2 Descriptif des tâches BAMO lors de la planification des investissements

Le BAMO assiste, sur mandat du PL, la saisie de la planification des investissements dans le BKM dans la version de travail « MU0 » comme suit :

- a) par contrat/position contractuelle : pour les prestations planifiées pour lesquelles il existe déjà des contrats (cf. étapes 1 7 au chap. 3.7).
- b) au niveau du projet (avec des contrats de planification initiaux) : pour les prestations planifiées pour lesquelles il n'existe pas encore de contrats (cf. étapes 8 - 10 au chap. 3.7).

Les aspects suivants doivent être pris en compte :

- Tous les contrats sont en principe planifiés (même les petits contrats en termes de montant).
- Tous les montants doivent être saisis avec la TVA (étant donné que le besoin de financement total de l'OFROU doit être déduit de la IP, qui comprend également la TVA).
- Au début du projet, il faut planifier avec ce que l'on appelle des contrats du plan initial (IPV) par HKA et FK en tant que « réserve d'espace » (enveloppe de contrat pour les futurs contrats qui seront conclus ultérieurement). Au début du projet, la règle suivante s'applique : devis = pronostic du coût final = IPV. Les contrats du plan initial ne sont disponibles que dans la planification des investissements (SAP BPC) sans lien avec la gestion des contrats (SAP ERP).
- Dès que le premier contrat conclu est planifié dans la IP, le IPV se réduit en fonction du montant de ce contrat. Pour les contrats ultérieurs qui doivent encore être conclus, la position collective « IPV-disponible » demeure. Les contrats créés ne doivent pas être laissés dans le IPV ou « cachés ». Le principe est le suivant : pronostic du coût final IPV pronostic du coût final contrats = « IPV disponible ».
- Les fonds de tiers (FK D) sont saisis avec des valeurs positives. Remarque : ces montants ne sont *pas* utilisés dans la IP pour la planification des besoins de financement (VAK), car la IP et le VAK travaillent en principe selon le principe du produit brut et les contributions ne sont donc pas représentées comme « recettes de projet ». Les fonds de tiers ne sont comptabilisés dans le IP qu'à titre de rappel, afin que ces montants ne soient pas oubliés dans l'état des recettes de la centrale (compte de recettes séparé) et pour la facturation de ces revenus du projet aux tiers.
- 3.3 Saisie de la planification des investissements par le BAMO

Pour assister le PL dans la saisie de la planification des investissements BAMO, le BAMO doit d'abord s'enregistrer au préalable si le PL lui en donne le mandat ; la procédure à suivre est décrite ci-après au chapitre 3.6.

Ensuite, le PL valide les autorisations du BAMO et charge le BAMO d'établir la « MU0 ». Le traitement de la « MU0 » peut se faire en continu et ne dépend pas des délais de remise des « MU 2-7 » de niveau supérieur.

Les activités suivantes doivent être effectuées par le BAMO pour la création de la « MU0 » :

 Le BAMO vérifie et complète le pronostic du coût final de chaque contrat existant et du IPV. Le pronostic du coût final correspond en principe à la somme du contrat approuvé y compris les éventuels avenants ; en cas de surcroît ou de réduction de coûts prévisibles, le BAMO prend toutefois en compte la somme attendue comme pronostic du coût final (les valeurs planifiées à remplir sont des prestations prévisionnelles) et ajoute une remarque dans la colonne « remarques ».

- 2. Le BAMO répartit la somme du pronostic du coût final sur les années du contrat pour chaque contrat existant.
- 3. Le BAMO met à jour la IPV et la répartition correspondante sur les années.
- 4. Le BAMO enregistre et publie la version « MU0 » et envoie au PL, après la fin des travaux, une confirmation que la « MU0 » a été établie.
- 3.4 Bases pour les valeurs planifiées dans l'outil BKM

Les bases suivantes peuvent être utilisées pour la mise à jour des valeurs planifiées (prestations planifiées) :

- Planning global:
   Le planning global du projet constitue une base contraignante pour l'estimation de la répartition du pronostic du coût final de chaque position contractuelle sur les années.
- Planification de la planification:
   Pour les prestations de service, le cahier des charges et le programme horaire du contrat constituent la base de la répartition du pronostic du coût final sur les années.
   D'autres indications peuvent être déduites du plan de travail du mandataire.
- Programme de construction:
   Pour les contrats d'entreprise, les programmes de construction doivent servir de base à la répartition du pronostic du coût final de la position contractuelle sur les années.
- Contrats déjà existants: Dans les contrats déjà existants, on trouvera d'autres indications pour le pronostic du coût final de la position contractuelle et la répartition des prestations sur les années du projet.
- État des factures:

Les coûts courants fournissent d'autres indications pour le pronostic du coût final de l'année en cours et pour les délimitations (prestations fournies mais pas encore facturées).

Renchérissement :

Les factures de renchérissement grèvent le montant du contrat. Si le contrat est épuisé en raison du renchérissement, IC doit saisir un avenant technique financier à hauteur du renchérissement. Le PL doit prendre en compte le renchérissement dans l'évolution des coûts du pronostic du coût final dans la planification des investissements.

#### 3.5 Délais

Le BAMO planifie ses activités de saisie de la planification conformément aux instructions du PL et peut mettre à jour la « MUO » au fur et à mesure. Pour sa propre planification du travail, le BAMO peut tenir compte du fait que la mise à jour complète du BKM a lieu tous les trimestres. Les délais indicatifs suivants doivent donc être respectés par le BAMO :

- 1er trimestre : remise du MU0 au PL jusqu'à mi-mars environ.
- 2e trimestre : remise des MU0 au PL jusqu'à la mi-juin env.
- 3e trimestre : remise des MU0 au PL jusqu'à la mi-septembre env.
- 4e trimestre : remise des MU0 au PL jusqu'à la mi-novembre environ.

#### 3.6 Remarques techniques sur le système

#### a) Accès BAMO à SAP

L'accès à la planification des investissements (IP) s'effectue pour le BAMO via un navigateur web (Microsoft Edge) par le biais d'un accès spécial BAMO au SAP de l'OFROU. Pour cela, il faut utiliser le lien suivant :

#### https://www.analytics.bit.admin.ch/

(Remarque : ne sélectionner ce lien qu'après y avoir été explicitement invité par le PL ; l'accès à l'IP ne sera possible qu'après le GoLive du système BKM).

#### b) <u>CH-LOGIN</u>

Lors du premier accès à l'accès BAMO, le BAMO doit, s'il ne l'a pas déjà fait, enregistrer un compte au moyen du CH-LOGIN.

Attention : le CH-LOGIN possède une authentification à deux facteurs (via l'adresse e-mail et le téléphone portable) et est donc lié à une personne. Si plusieurs personnes du BAMO souhaitent accéder à l'IP, le BAMO doit en discuter au préalable avec le PL.

La procédure de création d'un CH-LOGIN est expliquée dans la vidéo suivante:

https://www.eiam.admin.ch/pages/f!jr1!pub\_de.html?&l=de&l=de

c) Demander l'accès à l'accès BAMO (uniquement nécessaire pour un premier accès)

Après l'installation et l'enregistrement avec le login CH, lors du premier accès à l'accès BAMO, l'accès doit ensuite être demandé par le BAMO (cf. figure 6) et l'application "Accès BKM ASTRA - eGOV" doit être sélectionnée et cliquée sur "Suivant" (cf. figure 7).

| Zugri              | iff beantragen                                                                                                    |     |
|--------------------|----------------------------------------------------------------------------------------------------|-----|
| i                  | Ihnen fehlen noch die Zugriffsrechte auf diese Anwendung. Falls Sie das erste Mal auf diese<br>Anwendung zugreifen, fahren Sie bitte weiter mit Zugriff beantragen.<br>Falls Sie bereits Zugriff beantragt haben, prüfen Sie bitte ihre Mailbox auf eine<br>entsprechende Bestätigung oder prüfen sie ggf., ob sie das korrekte Loginverfahren<br>gewählt haben. |     |
|                    | Erneut einloggen Zugriff beantragen                                                                                                    |     |
| Figure 6: I        | Demander l'accès                                                                                                    |     |
| Anw                | endung oder Organisation wählen                                                                                                    | - 1 |
| Bitte w<br>Sie kör | vählen Sie die Anwendung, auf die Sie den Zugriff beantragen wollen.<br>nnen in der Combobox tippen um die Auswahl einzuschränken.                                                                                                    |     |
| Anwer              | ndung Zugriff BKM ASTRA - eGOV 🗸                                                                                                    |     |

Abbrechen

Weiter

Figure 7: Sélectionner l'application BKM

#### d) Page de démarrage BI-Launchpad

La page d'accueil de l'accès BAMO, appelée BI-Launchpad, est représentée dans la figure 8.

| Willkommen: Rietmann P                  |                                                                  |                    |                  |                   |           | chpad $\sim$ | Q | C | 1 o | å | 8 ~ |
|-----------------------------------------|------------------------------------------------------------------|--------------------|------------------|-------------------|-----------|--------------|---|---|-----|---|-----|
| Startse                                 | ite Favoriten                                                    | Zuletzt verwendete | Dokumente Zuletz | ausgeführte Anwen | dungen    |              |   |   |     |   |     |
| Ordne                                   | er<br>• =                                                        | Kategorien         | Dokumente        | BI-Posteingang    | Instanzen | Papierkorb   |   |   |     |   |     |
| Favorit<br>WG_1<br>stition:<br>19.05.20 | en<br>022_BKM_inve<br>splanung BHU<br>22 16:10<br>Lunix Ociument |                    |                  |                   |           |              |   |   |     |   |     |
| Zuletzt<br>WG_1<br>stition<br>19.05.20  | verwendete Dol<br>022_BKM_Inve<br>splanung BHU<br>22 16:10       | umente             |                  |                   |           |              |   |   |     |   |     |

Figure 8: Page d'accueil de l'accès BAMO, le «BI-Launchpad»

Il est recommandé, que le BAMO marque la tuile «WG\_1022\_BKM\_Investitionsplanung BHU» comme favori. Cela peut se faire en cliquant sur la tuile «Dossier» et ensuite en naviguant vers > Dossiers publics > 03\_UA > OFROU > 40\_BKM > 44\_Planification > 447\_BAMO et en cliquant à DROITE sur WG\_1022\_BKM\_Investitionsplanung BHU  $\rightarrow$  «marquer comme favori». Dans la colonne «favoris» apparaît alors une étoile bleue (cf. figure 9).

| K 🏠 SAP Willkommen: Rietr        | nann P                                 |                                |
|----------------------------------|----------------------------------------|--------------------------------|
| Ordner                           |                                        |                                |
| E Persönliche Ordner             | Öffentliche Ordner / 03_VE / ASTRA / 4 | 0_BKM / 44_Planung / 447_BHU / |
| Imeine abonnierten warnmetaungen | Titel                                  | ≜ Favoriten ≜                  |
| ✓ I Öffentliche Ordner           |                                        |                                |
| ✓ [*∃ 03_VE                      | ☐ WG_1022_BKM_Investitionsplanung BHU  | *                              |
| ✓ Ĩ∃ ASTRA                       |                                        |                                |
| ✓ I 40_BKM                       |                                        |                                |
| ✓ I 44_Planung                   |                                        |                                |
| > 🖹 446_BKM Vorlage              |                                        |                                |
| 🗐 447_BHU                        |                                        |                                |

Figure 9: Installer la tuile «WG\_1022\_BKM\_Investitionsplanung BHU» comme favori

L'accès à la planification se fait ensuite en cliquant sur la tuile « WG\_1022\_BKM\_Investitionsplanung BHU » créée sur la page d'accueil BI-Launchpad (cf. figure 8).

Avant d'accéder à la planification, le PL doit s'assurer qu'il a configuré l'accès au projet ou aux contrats à planifier. Pour ce faire, le PL a besoin du numéro CH-LOGIN du BAMO (p. ex. CH1234567).

#### e) Interface utilisateur planification des investissements BAMO

L'interface utilisateur IP BAMO est représentée dans la figure 10 :

| Schweizerische Eidger<br>Confédération suisse | rossenschaft      |                                           |            |                                           |                                                                                          |                        | li li                | nvestitionsplanung                                                                                     |                                |                                               |                                 |
|-----------------------------------------------|-------------------|-------------------------------------------|------------|-------------------------------------------|------------------------------------------------------------------------------------------|------------------------|----------------------|----------------------------------------------------------------------------------------------------|--------------------------------|-----------------------------------------------|---------------------------------|
| Confederazione Svizze<br>Confederaziun svizra | era               |                                           |            |                                           |                                                                                          |                        | E                    | ни 🚺 ——                                                                                                |                                |                                               |                                 |
| IP Stufe Vertrag                              |                   |                                           |            |                                           |                                                                                          |                        |                      | *Zahlen in Mio CHF, inkl. MWST                                                                         | i .                            | N (2-1                                        | 6 G                             |
| Projekt F2 Mastertestproje<br>Version: MU0    | kt 4 MQ-200013    |                                           |            |                                           |                                                                                          |                        |                      |                                                                                                    | 2 🗄                            | ⊳, Č                                          | 體 🗊 5                           |
| ₹.                                            |                   |                                           | 3          |                                           |                                                                                          | 4                      |                      | 5                                                                                                    | _                              | 6                                             | $\Psi^{\times}$                 |
| Projekt 🛋                                     | PSP-<br>Element a | Vertrag 🛎                                 | VE-<br>Pos | Werträge und<br>Nachträge .▲ <sup>ψ</sup> | Total      Total verrechnete     Verrechnete     Beiträge,     Kosten     Sammelverträge | ⊕ EKP ≜ <sup>v</sup> ⊝ | EKP<br>unverteilt ▲♥ | Aufgelaufene 2020 ⊞ 2021<br>Kosten Verrechnet Verrechnet<br>bis Ende 202C Kosten Kosten<br>geb. + vorr | bis 2020<br>Gesamt<br>Leistung | 9 2021 ⊡<br>Gesamt<br>Leistung a <sup>w</sup> | 2022 (<br>Gesamt<br>Leistung ▲♥ |
|                                               | MQ-200013-1-L-E   | 1355000610 RE4.1.15 Kauf - Landerwerb     | 10         | 0,015                                     |                                                                                          |                        |                      |                                                                                                    |                                |                                               | <u> </u>                        |
|                                               |                   | 1355000420 Planervertrag ab 230'000       | 20         | 0,323                                     |                                                                                          |                        |                      |                                                                                                    |                                |                                               |                                 |
|                                               | MQ-200013-1-P-K   | 1355000450 Test 1 Erfassung               | 20         | 0,323                                     |                                                                                          | 16,500                 | 11,700               |                                                                                                    |                                | 0,500                                         | 0,500                           |
|                                               |                   | 1355000464 Planervertrag ab 230'000       | 20         | 0,323                                     |                                                                                          | 11,000                 | 6,800                |                                                                                                    | 0,134                          | 0,500                                         | 0,500                           |
|                                               | MQ-200013-1-R-K   | 1355000467 Werkvertrag ab 230'000         | 10         | 0,539                                     |                                                                                          | 2,000                  |                      |                                                                                                    |                                | 0,500                                         | 0,500                           |
|                                               | MQ-200013-1-R-K   | 1355000469 Werkvertrag BSA                | 30         | 0,215                                     |                                                                                          | 0,800                  |                      |                                                                                                    |                                |                                               | 0,400                           |
|                                               | MQ-200013-1-R-X   | 1355000467 Werkvertrag ab 230'000         | 20         | 0,323                                     |                                                                                          | 1,200                  |                      |                                                                                                    |                                |                                               |                                 |
| F2 Mastertestnrniekt 4                        | MQ-200013-1-R-X   | 1355000608 RE4.1.14 Kauf - Material       | 10         | 0,052                                     |                                                                                          |                        |                      |                                                                                                    |                                |                                               |                                 |
| · z masicitestprojekt 4                       |                   | 1355000426 Kaufvertrag / Liefervertrag    | 10         | 0,086                                     |                                                                                          | 1,040                  | 0,520                |                                                                                                    | 0,200                          | 0,220                                         | 0,100                           |
|                                               | MQ-200013-2-L-K   | 1355000456 Kaufvertrag / Liefervertrag    | 10         | 0,086                                     |                                                                                          | 1,680                  | 1,360                |                                                                                                    | 0,020                          | 0,100                                         | 0,100                           |
|                                               |                   | 1355000485 H: Kaufvertrag / Liefervertrag | 10         | 0,086                                     |                                                                                          | 0,240                  |                      |                                                                                                    | 0,100                          | 0,140                                         |                                 |

Figure 10: interface utilisateur IP

Dans la partie 1, marquée en rouge, les fonctionnalités suivantes sont disponibles :

- Mise à l'échelle des chiffres (CHF ou millions de CHF [recommandé])
- Informations sur l'application (infos)
- Modifier la sélection (adapter les indications dans l'invite de commande)
- Signets (enregistrer ou rappeler la mise en page)
- Exportation PDF
- Exportation Excel
- Insérer des commentaires

Les fonctions de la partie 2 marquée en rouge comprennent :

- Filtrer les contrats
- Afficher les années de planification
- Recalculer
- Modifier la vue
- Enregistrer
- Réinitialiser

Les colonnes 3 et 5 entourées en vert sont des données de mouvement provenant du système et ne peuvent pas être modifiées.

Les colonnes 4 et 6 encadrées en rouge sont des données de planification à saisir par le BAMO. Les valeurs peuvent être saisies dans les champs de saisie correspondants.

3.7 Mise à jour des valeurs prévisionnelles IP au moyen de l'accès BAMO

Pour chaque contrat et pour la IPV, le BAMO doit saisir le pronostic du coût final et le répartir sur les années selon les étapes suivantes:

- ouvrir l'outil de gestion des coûts de construction: tuile «WG\_1022\_BKM\_Investitionsplanung BHU» (cf. figure 8).
- 2. à l'invite, sélectionner le projet pour lequel la IP doit être planifiée (cf. figures 11 et 12).

| < | SAP | Willkommen: Irali Fede | BI-Launchpad 🗸        |       |    | С | 2 | 21 |
|---|-----|------------------------|-----------------------|-------|----|---|---|----|
|   |     |                        |                       |       |    |   |   |    |
|   |     | _                      |                       |       |    |   |   |    |
|   |     |                        | Eingabeaufforderungen |       |    |   |   |    |
|   |     | Suchen                 |                       |       | Q  |   |   |    |
|   |     | Projekt auswählen      |                       |       | Ð  |   |   | l  |
|   |     | _                      |                       |       |    |   |   |    |
|   |     | _                      |                       | L 3 ( | ок |   |   |    |

Figure 11 – Sélectionner le projet: Appuyer sur le bouton de sélection (encadré en rouge) ...

| 🔇 🍙 🏧 Willkommen: Rietmann P | WG_1022_BKM_Investit                                         | ionsplanung BHU 🗸     |           | Q | <i>1</i> 5] o | 8 | 8 ~ |
|------------------------------|--------------------------------------------------------------|-----------------------|-----------|---|---------------|---|-----|
|                              |                                                              |                       |           |   |               |   |     |
|                              |                                                              |                       |           |   |               |   |     |
|                              | Auswählen: Proje                                             | kt auswählen          |           |   |               |   |     |
| Su                           | ichen                                                        | Q Standardeinstellung | ~         |   |               |   |     |
| Ele                          | mente (3)                                                    |                       | ٥         |   |               |   |     |
|                              | Text                                                         | Schlüssel             |           |   |               |   |     |
|                              | P-160072 - F2 Naturgefahrprävention 2017-2027                | MP-160072             |           |   |               |   |     |
|                              | P-200013 - F2 Mastertestprojekt 4                            | MP-200013             |           |   |               |   |     |
|                              | MR-160072 - F2 Naturgefahrenprävention (Nagef) 2017-         | MR-160072             | _         |   |               |   |     |
|                              |                                                              |                       | _         |   |               |   |     |
|                              |                                                              |                       |           |   |               |   |     |
|                              |                                                              |                       | _         |   |               |   |     |
|                              |                                                              |                       | _         |   |               |   |     |
|                              |                                                              |                       |           |   |               |   |     |
|                              |                                                              |                       |           |   |               |   |     |
|                              |                                                              |                       |           |   |               |   |     |
| × A                          | usgewählte Elemente (1)                                      |                       |           |   |               |   |     |
|                              | MP-160072 - F2 Naturgefahrprävention 2017-2027 (MP-160072) 🛞 |                       | <u> </u>  |   |               |   |     |
|                              |                                                              | 2                     | Abbrechen |   |               |   |     |
|                              |                                                              |                       |           |   |               |   |     |

Figure 12 – Sélectionner le projet: ... et sélectionner le projet. Appuyer ensuite sur OK.

De retour dans le masque « Invite de commande » (voir figure 10), le projet sélectionné apparaît. Appuyer sur OK dans l'invite de commande. La planification des investissements pour le projet sélectionné s'ouvre. Remarque : les positions contractuelles du projet sont affichées par nature principale des coûts et éventuellement aussi par compte de financement (cf. figure 13, le numéro de projet présenté est un exemple fictif):

- MQ-200015-1-P-X, où P signifie «Projet»
- MQ-200015-1-L-X, où L signifie «Acquisition de terrain»
- MQ-200015-1-R-X, où R signifie «Réalisation» (Dans l'exemple, X signifie « aménagement et entretien », voir à ce sujet le tableau 1: Catégorisation des éléments dans l'organigramme technique de projet.)

| <u>ـ</u>                                  | PSP-<br>Element ≞ | Vertrag ≞  |                                      | VE-<br>Pos. ≞ | Ð | Verträge und<br>Nachträge | ** I  | ■ Total<br>Verrechnete<br>Kosten |       | Total verrechnete<br>Beiträge,<br>Sammelverträge AV | ⊞ EKP ≟ | ♥ ⊞ EKF<br>unv |
|-------------------------------------------|-------------------|------------|--------------------------------------|---------------|---|---------------------------|-------|----------------------------------|-------|-----------------------------------------------------|---------|----------------|
|                                           |                   | 1355000502 | B: Dienstleistungen Allgemein (HK=P) | 10            |   |                           | 0.032 |                                  | 0.002 |                                                     | 0.2     | 00             |
|                                           | MO 200015 1 D V   | 1355000506 | B: Dienstleistungen Allgemein (HK=P) | 10            |   |                           | 0.032 |                                  | 0.004 |                                                     | 1.0     | 100            |
|                                           | WiQ-200013-1-F-A  | 1355000553 | Prüfingenieurmandat Kunstbauten      | 20            |   |                           | 0.020 |                                  |       |                                                     | 110.0   | 00             |
| 015 - F3 Mastertestprojekt 1 EP Mositunne |                   | 1355000623 | Werkvertrag Bauleistungen E3 Test    | 10            |   |                           | 0.750 |                                  |       |                                                     |         |                |
|                                           |                   | 1355000553 | Prüfingenieurmandat Kunstbauten      | 10            |   |                           | 0.030 |                                  |       |                                                     | 7.0     | 00             |
|                                           | MQ-200015-1-R-X   | 1355000557 | Kauf Aushub                          | 10            |   |                           | 0.050 |                                  |       |                                                     | 336.0   | 100            |
|                                           |                   | 1355000624 | Landschaden Ertragsausfall F3 Test   | 10            |   |                           | 0.033 |                                  |       |                                                     |         |                |
|                                           |                   |            |                                      |               | < |                           |       |                                  |       |                                                     |         |                |

Figure 11 – Affectation des contrats par type de coûts

3. Actualiser le pronostic du coût final pour chaque contrat existant (cf. figure 14).

| Ā                                          | PSP-<br>Element ≞ | Vertrag ≞  |                                      | VE-<br>Pos.≞ | Ð | Verträge und<br>Nachträge | 4 ×   |   |       | Total verrechnete<br>Beiträge,<br>Sammelverträge | ÷ | EKP ▲♥ ( | E EKF |
|--------------------------------------------|-------------------|------------|--------------------------------------|--------------|---|---------------------------|-------|---|-------|--------------------------------------------------|---|----------|-------|
|                                            |                   | 1355000502 | B: Dienstleistungen Allgemein (HK=P) | 10           |   |                           | 0.032 | ( | 0.002 |                                                  |   | 0.200    |       |
|                                            | MO 200015 1 D V   | 1355000506 | B: Dienstleistungen Allgemein (HK=P) | 10           |   |                           | 0.032 | 0 | 0.004 |                                                  |   | 1.000    |       |
|                                            | WiQ-200013-1-P-A  | 1355000553 | Prüfingenieurmandat Kunstbauten      | 20           |   |                           | 0.020 |   |       |                                                  |   | 110.000  |       |
| 015 - F3 Mastertestprojekt 1 EP Mositunnel |                   | 1355000623 | Werkvertrag Bauleistungen F3 Test    | 10           |   |                           | 0.750 |   |       |                                                  |   |          |       |
|                                            |                   | 1355000553 | Prüfingenieurmandat Kunstbauten      | 10           |   |                           | 0.030 |   |       |                                                  |   | 7.000    |       |
|                                            | MQ-200015-1-R-X   | 1355000557 | Kauf Aushub                          | 10           |   |                           | 0.050 |   |       |                                                  |   | 336.000  |       |
|                                            |                   | 1355000624 | Landschaden Ertragsausfall F3 Test   | 10           |   |                           | 0.033 |   |       |                                                  |   |          |       |
|                                            |                   |            |                                      |              | < |                           |       |   |       |                                                  |   |          |       |

Figure 14 – Affectation des contrats selon nature principale des coûts

4. Répartir les parts annuels estimées du pronostic du coût final sur les années correspondantes (cf. figure 15).

Après avoir rempli toutes les contributions, cliquer sur «Recalculer».

| Willkommen: I                                       | rali Federico                                                                                                    |                                                               |                               |                  |                                                                  |                                  | BI-Laur                                     | ichpad v                                                                               | /                                                            |                                             |                                           |                                |
|-----------------------------------------------------|----------------------------------------------------------------------------------------------------|---------------------------------------------------------------|-------------------------------|------------------|------------------------------------------------------------------|----------------------------------|---------------------------------------------|----------------------------------------------------------------------------------------|--------------------------------------------------------------|---------------------------------------------|-------------------------------------------|--------------------------------|
|                                                     |                                                                                                    |                                                               |                               |                  |                                                                  |                                  |                                             |                                                                                        |                                                              |                                             | Investitio                                | onsplanung                     |
|                                                     |                                                                                                    |                                                               |                               |                  |                                                                  |                                  |                                             |                                                                                        |                                                              |                                             | BHU                                       |                                |
| 15                                                  |                                                                                                    |                                                               |                               |                  |                                                                  |                                  |                                             |                                                                                        |                                                              |                                             |                                           |                                |
| 9SP-<br>Element ≞                                   | Vertrag =                                                                                                    | VE-<br>Pos. ≞                                                 | 1020<br>/errechnete<br>Costen | **               |                                                                  | bis 2020<br>Gesamt<br>Leistung # | ⊞ 2021<br>Gesamt<br>Leistung ≞ <sup>w</sup> | E 2022<br>Gesamt<br>Leistung ≞ <sup>w</sup>                                            | E 2023<br>Gesamt<br>Leistung ▲ <sup>♥</sup>                  | E 2024<br>Gesamt<br>Leistung ▲ <sup>♥</sup> | 2025<br>Gesamt<br>Leistung ⊸ <sup>♥</sup> |                                |
| SP-<br>lement ≞                                     | Vertrag                                                                                                    | VE-<br>Pos. ≞<br>10                                           | !020<br>/errechnete<br>Costen | , <sup>4</sup> 4 | 2021     Verrechnete     Kosten     geb. + vorerf. **            | bis 2020<br>Gesamt<br>Leistung   | E 2021     Gesamt     Leistung ▲▼           |                                                                                        | E 2023<br>Gesamt<br>Leistung ▲♥                              | E 2024<br>Gesamt<br>Leistung a♥             | E 2025<br>Gesamt<br>Leistung ▲♥           | E 2026<br>Gesamt<br>Leistung ≠ |
| SP-<br>lement ≞<br>IQ-200015-1-P-X                  | Vertrag  A 1355000502 B: Dienstleistungen Allgemein (HK=P) 1355000506 B: Dienstleistungen Allgemein (HK=P) 1355000530 C: Diffenceilerumgend Klussthauten                                                                                                    | VE-<br>Pos. =                                                 | !020<br>/errechnete<br>Costen | A.A.A.           | 2021<br>Verrechnete<br>Kosten<br>geb. + vorerf. av               | bis 2020<br>Gesamt<br>Leistung   | E 2021<br>Gesamt<br>Leistung av             |                                                                                        |                                                              | E 2024<br>Gesamt<br>Leistung ▲♥             | E 2025<br>Gesamt<br>Leistung ≞♥           | E 2026<br>Gesamt<br>Leistung ≠ |
| SP-<br>lement ≞<br>Q-200015-1-P-X                   | Vertrag ▲<br>1355000502 B: Dienstleistungen Allgemein (HK=P)<br>1355000506 B: Dienstleistungen Allgemein (HK=P)<br>1355000533 Prüfingenieummandat Kunstbauten<br>1355000633 Verkeytrate Baueistungen F3 Test                                                                        | VE-<br>Pos. ≞<br>10<br>10<br>20<br>10                         | 9020<br>/errechnete<br>Costen |                  | 2021<br>Verrechnete<br>Kosten<br>geb. + vorerf. ஆ <sup>™</sup>   | bis 2020<br>Gesamt<br>Leistung   | E 2021<br>Gesamt<br>Leistung AV             |                                                                                        | E 2023<br>Gesamt<br>Leistung AV                              |                                             | E 2025<br>Gesamt<br>Leistung A            | E 2026<br>Gesamt<br>Leistung   |
| SP-<br>lement ≞<br>Q-200015-1-P-X                   | Vertrag  1355000502 B: Dienstleistungen Allgemein (HK=P)<br>1355000506 B: Dienstleistungen Allgemein (HK=P)<br>1355000533 Prüfingenieurmandat Kunstbauten<br>1355000532 Werkvertrag Bauleistungen F3 Test<br>1355000532 Verlivertrag Bauleistungen Altwistbauten                    | VE-<br>Pos. =<br>10<br>10<br>20<br>10<br>10                   | 1020<br>/errechnete<br>Costen |                  | 2021<br>Verrechnete<br>Kosten<br>geb. + vorerf. a <sup>™</sup>   | bis 2020<br>Gesamt<br>Leistung   |                                             |                                                                                        | 2023     Gesamt     Leistung     22 000     22 000     2.000 | 2024     Gesamt     Leistung **             | E 2025<br>Gesamt<br>Leistung A            | E 2026<br>Gesamt<br>Leistung # |
| SP.<br>lement ≞<br>IQ-200015-1-P-X                  | Vertrag<br>1355000502 B: Dienstleistungen Allgemein (HK–P)<br>1355000506 B: Dienstleistungen Allgemein (HK–P)<br>1355000530 Prüfingenieumandat Kunstbauten<br>1355000533 Prüfingenieumandat Kunstbauten<br>1355000553 Vauf Aushbu                                                   | VE-<br>Pos. =<br>10<br>10<br>20<br>10<br>10<br>10<br>10       | 2020<br>/errechnete<br>Costen |                  | E 2021<br>Verrechnete<br>Kosten<br>geb. + vorerf. a <sup>™</sup> | bis 2020<br>Gesamt<br>Leistung   |                                             | 2022     Gesant     Leistung        0.150     1.000     33.000       1.500     332.000 | 2023     Gesamt     Leistung      22.000     2.000     1.000 |                                             | E 2025<br>Gesant<br>Leistung V            | 2026     Gesamt     Leistung   |
| SP-<br>lement ≞<br>Q-200015-1-P-X<br>Q-200015-1-R-X | Vertrag   1355000502 B: Dienstleistungen Allgemein (HK=P)<br>1355000505 B: Dienstleistungen Allgemein (HK=P)<br>1355000535 Prüfingenieurmandat Kunstbauten<br>1355000535 Prüfingenieurmandat Kunstbauten<br>1355000557 Kauf Aushub<br>1355000557 Landschaden Ertraosausfall F3 Test | VE-<br>Pos. =<br>10<br>10<br>20<br>10<br>10<br>10<br>10<br>10 | 2020<br>/errechnete<br>Costen |                  | 2021<br>Verrechnete<br>Kosten<br>geb. + vorerf. ▲ <sup>*</sup>   | bis 2020<br>Gesamt<br>Leistung   |                                             |                                                                                        | E 2023<br>Gesamt<br>Leistung ◄<br>22.000<br>2.000<br>1.000   | 2024     Gesamt     Leistung                | E 2025<br>Gesamt<br>Leistung *            | 2026     Gesamt     Leistung   |

Figure 15 – Répartition du pronostic du coût final sur les années

5. Vérifier « pronostic du coût final non ventilé » : si tous les pronostics ont été entièrement répartis dans les années respectives, les valeurs planifiées dans la colonne « pronostic du coût final non ventilé » = zéro (0.000) et toutes les cases marquées en rouge ont disparu. Si les pronostics n'ont pas été entièrement répartis, la différence dans la colonne « pronostic du coût final non ventilé » est visible et marquée en rouge (voir figure 16).

| Willkommen: I     | ralı Federico                                   |               |          |                      |                                            | BI-Lau                        | incnpao 💉 | /                                             |                                   |                                   |
|-------------------|-------------------------------------------------|---------------|----------|----------------------|--------------------------------------------|-------------------------------|-----------|-----------------------------------------------|-----------------------------------|-----------------------------------|
|                   |                                                 |               |          |                      |                                            |                               |           |                                               |                                   | Investitionsp                     |
|                   |                                                 |               |          |                      |                                            |                               |           |                                               |                                   | BHU                               |
|                   |                                                 |               |          |                      |                                            |                               |           |                                               |                                   |                                   |
|                   |                                                 |               |          |                      |                                            |                               |           |                                               |                                   |                                   |
| 015               |                                                 |               |          |                      |                                            |                               |           |                                               |                                   |                                   |
|                   |                                                 |               |          |                      |                                            |                               |           |                                               |                                   |                                   |
|                   |                                                 |               |          |                      | 1                                          |                               |           |                                               |                                   |                                   |
| PSP-<br>Element ≞ | Vertrag 🛎                                       | VE-<br>Pos. ≞ | ⊞ EKP ≞♥ | EKP<br>unverteilt ▲♥ | Aufgelaufene<br>Kosten<br>bis Ende 2020 ≞♥ | 2020<br>Verrechnete<br>Kosten |           | bis 2020<br>Gesamt<br>Leistung a <sup>™</sup> | ⊒ 2021 E<br>Gesamt<br>Leistung ♣♥ | E 2022 ⊞<br>Gesamt<br>Leistung ▲♥ |
|                   | 1355000502 B: Dienstleistungen Allgemein (HK=P) | 10            | 0.150    | 0.050                |                                            |                               |           |                                               |                                   | 0.100                             |
| MO 200015-1 D Y   | 1355000506 B: Dienstleistungen Allgemein (HK=P) | 10            | 1.000    |                      |                                            |                               |           |                                               |                                   | 1.000                             |
| WiQ-200013-1-P-A  | 1355000553 Prüfingenieurmandat Kunstbauten      | 20            | 110.000  |                      |                                            |                               |           |                                               | 44.000                            | 33.000                            |
|                   | 1355000623 Werkvertrag Bauleistungen F3 Test    | 10            |          |                      |                                            |                               |           |                                               |                                   |                                   |
|                   | 1355000553 Prüfingenieurmandat Kunstbauten      | 10            | 7.000    |                      |                                            |                               |           |                                               | 1.500                             | 1.500                             |
| MQ-200015-1-R-X   | 1355000557 Kauf Aushub                          | 10            | 338.000  |                      |                                            |                               |           |                                               | 1.000                             | 332.000                           |
|                   | 1355000624 Landschaden Ertragsausfall F3 Test   | 10            |          |                      |                                            |                               |           |                                               |                                   |                                   |
|                   |                                                 |               | <        |                      |                                            |                               |           |                                               |                                   |                                   |
|                   |                                                 |               |          |                      |                                            |                               |           |                                               |                                   |                                   |

Figure 16 - Contrôle « pronostic du coût final non ventilé »

6. Des remarques sur les valeurs remplies (par exemple « Devis DP du 15.04.2021 », etc.) peuvent être ajoutées dans la colonne "Remarques" (voir figure 17).

| rali Federico                                   |               |                                              |                                  | BI-Laur                                     | ichpad 🗸 | 1      |        |                                           | /                                         |                                             |                                             |       |                                     |                      |                 |              | Q        |
|-------------------------------------------------|---------------|----------------------------------------------|----------------------------------|---------------------------------------------|----------|--------|--------|-------------------------------------------|-------------------------------------------|---------------------------------------------|---------------------------------------------|-------|-------------------------------------|----------------------|-----------------|--------------|----------|
|                                                 |               |                                              |                                  |                                             |          |        |        | Investitic                                | onsplanung                                |                                             |                                             |       |                                     |                      |                 |              |          |
|                                                 |               |                                              |                                  |                                             |          |        |        | BHU                                       |                                           |                                             |                                             |       |                                     |                      |                 |              |          |
|                                                 |               |                                              |                                  |                                             |          |        |        |                                           |                                           | *Zahlen                                     | in Mio CHF, inkl. MV                        | ият 🗟 | fi i                                | 5                    |                 | 26           | )<br>Q   |
|                                                 |               |                                              |                                  |                                             |          |        |        |                                           |                                           |                                             |                                             |       | ž                                   | ⊳,                   | C               | æ            | ک 🛛      |
| Vertrag =                                       | VE-<br>Pos. ≞ | 1020<br>/errechnete<br>Costen a <sup>n</sup> | bis 2020<br>Gesamt<br>Leistung 🖉 | ⊒ 2021<br>Gesamt<br>Leistung A <sup>™</sup> |          |        |        | 2025<br>Gesamt<br>Leistung ▲ <sup>♥</sup> | ⊇026<br>Gesamt<br>Leistung ▲ <sup>♥</sup> | ⊕ 2027<br>Gesamt<br>Leistung ▲ <sup>v</sup> | E 2028<br>Gesamt<br>Leistung ▲ <sup>♥</sup> |       | E 203<br>Ges<br>≜ <sup>₩</sup> Leis | )<br>amt<br>stung ▲♥ | ⊞ BHU<br>Bemer⊮ | aungen       |          |
| 1355000502 B: Dienstleistungen Allgemein (HK=P) | 10            |                                              | -                                |                                             | 0.150    |        |        |                                           |                                           | -                                           | -                                           |       |                                     |                      | 07.04.7         | 2021: Berne  | rkung 1  |
| 1355000506 B: Dienstleistungen Allgemein (HK=P) | 10            |                                              |                                  |                                             | 1.000    |        |        |                                           |                                           |                                             |                                             |       |                                     |                      | 07.04.7         | 2021: Berrie | irkung 1 |
| 1355000553 Prüfingenieurmandat Kunstbauten      | 20            |                                              |                                  | 44.000                                      | 33.000   | 22.000 | 11.000 |                                           |                                           |                                             |                                             |       |                                     |                      | 07.04.2         | 2021: Berne  | rkung 1  |
| 1355000623 Werkvertrag Bauleistungen F3 Test    | 10            |                                              |                                  |                                             |          |        |        |                                           |                                           |                                             |                                             |       |                                     |                      | 07.04.2         | 2021: Berre  | stkung 1 |
| 1355000553 Prüfingenieurmandat Kunstbauten      | 10            |                                              |                                  | 1.500                                       | 1.500    | 2.000  | 2.000  |                                           |                                           |                                             |                                             |       |                                     |                      | 07.04.2         | 2021: Berne  | rkung 1  |
| 1355000557 Kauf Aushub                          | 10            |                                              |                                  | 1.000                                       | 332.000  | 1.000  | 1.000  | 1.000                                     |                                           |                                             |                                             |       |                                     |                      | 07.04.2         | 2021: Berne  | rkung 1  |
| 1355000624 Landschaden Ertragsausfall F3 Test   | 10            |                                              |                                  |                                             | L        | L      |        |                                           |                                           |                                             |                                             |       |                                     |                      | 07.04.2         | 2021: Berne  | .rkung 1 |
|                                                 |               | <                                            |                                  |                                             |          |        |        |                                           |                                           |                                             |                                             |       |                                     |                      |                 |              | >        |

Figure 17 – Saisir des remarques

- 7. Enregistrer le tableau rempli avec la commande
- 8. Passer dans la vue du contrat du plan initial IPV (voir figures 18 et 19)

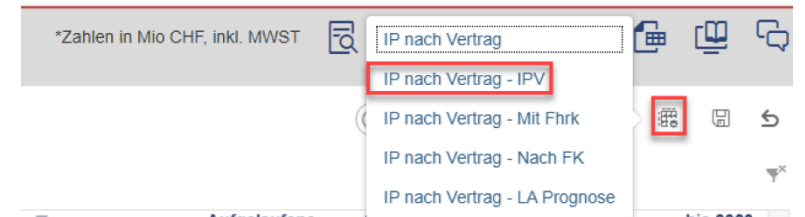

Figure 18 - Passer dans la vue IPV au moyen du boutton « changer la vue »

| Initialplanvertrag Eingabe                                    | Initialplanvertrag Eingabe                                                                             | Initialplanvertrag Eingabe                                                    |           |  |  |  |  |
|---------------------------------------------------------------|----------------------------------------------------------------------------------------------------|-------------------------------------------------------------------------------|-----------|--|--|--|--|
| Projekt<br>Projekt<br>4200/MQ-200013 - F2 Mastertestprojekt 4 | 4200/MQ-200013 - F V<br>Realisierungseinheit<br>Realisierungseinheit<br>MQ-200013-1 - RE1 Hauptauftrag | 4200/MQ-200013 - F V<br>MQ-200013 - RE1 V<br>Hauptkostenart<br>Hauptkostenart | Öffnen    |  |  |  |  |
| Schließen                                                     | MQ-200013-2 - RE2 VOMA<br>Schließen                                                                    | P                                                                             | Schließen |  |  |  |  |
|                                                               |                                                                                                    | R                                                                             |           |  |  |  |  |

Figure 19 – Masque de saisie IPV : 1. sélection du projet (champ obligatoire), 2. sélection de l'unité de réalisation (normalement RE1, champ obligatoire), 3. sélection de la nature principale des coûts (normalement choisir « nature principale des coûts », saisie optionnelle), 4. appuyer sur « ouvrir ».

 Planifier les contrats du plan initial IPV (cf. figure 20) Une fois que toutes les contributions sont remplies, cliquer sur « recalculer » C Si la planification est correcte, il n'y a plus de champs rouges.

| Projekt: F2 Mastertestprojekt<br>Version: MU | 14                        |       |         |                 |                          |                           |             |                 |             |                                |                    |                       |                           |                            |                                     |                                |                                  | 0                              | ) AUS 🗄                          | $D_{\!+}$                     | C ∰                            |                     | 5           |
|----------------------------------------------|---------------------------|-------|---------|-----------------|--------------------------|---------------------------|-------------|-----------------|-------------|--------------------------------|--------------------|-----------------------|---------------------------|----------------------------|-------------------------------------|--------------------------------|----------------------------------|--------------------------------|----------------------------------|-------------------------------|--------------------------------|---------------------|-------------|
| Filiale Projekt                              |                           |       |         | :               | Realisierungs-<br>inheit |                           | EKP         | E EKP<br>unvert | eilt C<br>L | bis 2020<br>Gesamt<br>Leistung | E 20:<br>Ge<br>Lei | 21<br>Isamt<br>istung | E 2022<br>Gesan<br>Leistu | ⊞ 202<br>nt Ges<br>ng Leis | 3 ⊞ 2024<br>amt Gesa<br>itung Leist | ⊞ 2025<br>mt Gesa<br>ung Leist | E 2026<br>mt Gesar<br>ung Leisti | ⊞ 2027<br>mt Gesa<br>ung Leist | ⊞ 2028<br>amt Gesa<br>tung Leist | t 2029<br>mt Gesa<br>ung Leis | ⊞ 2030<br>amt Ges<br>tung Leis | ) B<br>amt<br>stung |             |
|                                              |                           |       |         |                 |                          | Gesamt IPV                | 25,603      | 1               | 149         |                                |                    | 3,047                 | 3                         | ,930                       | 7,311                               | 6,566                          | 2,600                            | 0,500                          | 0,500                            |                               |                                |                     | ^           |
|                                              |                           |       |         |                 |                          | Gesamt IPV Verfügbar      | -1,003      | 1               | 149         | -1,14                          | 9                  | -0,003                | -1                        | ,000                       |                                     |                                |                                  |                                |                                  |                               |                                |                     |             |
|                                              |                           |       |         |                 |                          | E IPV P-D                 |             |                 |             |                                |                    |                       |                           |                            |                                     |                                |                                  |                                |                                  |                               |                                |                     |             |
|                                              |                           |       |         |                 |                          | IPV Verfügbar P-D         |             |                 |             |                                |                    |                       |                           |                            |                                     |                                |                                  |                                |                                  |                               |                                |                     |             |
| 4200 MQ-200013                               |                           |       |         | ,               | /Q-200013-1              | E IPV P-E                 |             |                 |             |                                |                    |                       |                           |                            |                                     |                                |                                  |                                |                                  |                               |                                |                     | L .         |
|                                              |                           |       |         |                 |                          | IPV Verfügbar P-E         |             | _               |             |                                | -                  |                       |                           |                            |                                     |                                |                                  |                                |                                  |                               |                                |                     | ~           |
|                                              |                           |       |         |                 |                          |                           | <           |                 | EKP         |                                | bis 2020           | - m 20                | 121 0                     | 2022                       | E 2023                              | T 2024                         | 2025 0                           | T 2026                         | E 2027                           | 2028                          | E 2029                         | E 2010              | -           |
| Projekt                                      | Realisierungs-<br>einheit | HKA F | к       | PSP-<br>Element | Vertrag                  |                           | VE-<br>Pos. |                 | unvi        | erteilt (                      | Gesamt<br>Leistung | G                     | esamt<br>eistung          | Gesamt<br>Leistung         | Gesamt<br>Leistung                  | Gesamt<br>Leistung             | Gesamt<br>Leistung               | Gesamt<br>Leistung             | Gesamt<br>Leistung               | Gesamt<br>Leistung            | Gesamt<br>Leistung             | Gesa                | amt<br>tunj |
|                                              |                           |       |         |                 | 1355000420               | Planervertrag ab 230'000. | - 20        |                 |             |                                |                    |                       |                           |                            |                                     |                                |                                  |                                |                                  |                               |                                |                     | _           |
|                                              |                           |       |         | MQ-200013-1-P-K | 1355000450               | Test 1 Erfassung          | 20          | 5,100           |             |                                |                    |                       | 0,500                     | 0,500                      | 0,500                               | 2,000                          | 1,600                            |                                |                                  |                               |                                |                     |             |
|                                              |                           | ĸ     |         |                 | 1355000464               | Planervertrag ab 230'000. | - 20        | 4,200           |             |                                | 0,13               | 4                     | 0,500                     | 0,500                      | 3,000                               | 0,066                          |                                  |                                |                                  |                               |                                |                     |             |
|                                              |                           |       |         | Ergebnis        |                          |                           |             | 9,300           |             |                                | 0,13               | 4                     | 1,000                     | 1,000                      | 3,500                               | 2,066                          | 1,600                            |                                |                                  |                               |                                |                     |             |
| F2 Mastertestprojekt 4                       | MQ-200013-1               | P     |         |                 | 1355000420               | Planervertrag ab 230'000. | - 10        |                 |             |                                |                    |                       |                           |                            |                                     |                                |                                  |                                |                                  |                               |                                |                     |             |
|                                              |                           | x     |         | MQ-200013-1-P-X | 1355000450               | Test 1 Erfassung          | 10          | 7,500           |             |                                | 1,00               | 0                     | 0,500                     | 1,000                      | 1,000                               | 2,000                          | 1,000                            | 0,500                          | 0,500                            |                               |                                |                     |             |
|                                              |                           |       |         |                 | 1355000464               | Planervertrag ab 230'000. | - 10        | 1,500           |             |                                |                    | _                     |                           |                            | 0,500                               | 1,000                          |                                  |                                |                                  |                               |                                |                     |             |
|                                              |                           |       |         | Ergebnis        |                          |                           |             | a'000           |             |                                | 1,00               | 0                     | 0,500                     | 1,000                      | 1,500                               | 3,000                          | 1,000                            | 0,500                          | 0,500                            |                               |                                |                     |             |
|                                              |                           | E     | rgebnis |                 |                          |                           |             | 18,300          |             |                                | 1,13               | 4                     | 1,500                     | 2,000                      | 5,000                               | 5,066                          | 2,600                            | 0,500                          | 0,500                            |                               |                                |                     |             |

Figure 20 – Vue IPV

10. Enregistrer le tableau correctement rempli à l'aide de la commande

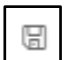

### **ANNEXE A1: Index des abréviations**

| Abkürzung | Bezeichnung DE          | Bezeichnung FR                         | Bezeichnung IT                       |
|-----------|-------------------------|----------------------------------------|--------------------------------------|
| LA        | Leistungsabgrenzung     | Délimitation des prestations           | Delimitazione delle prestazioni      |
| AC        | Abteilungschef          | Chef de division                       | Capo divisione                       |
| A         | Ausbau                  | Aménagement                            | Trasformazione                       |
| BKA       | Baukostenart            | Nature des coûts                       | Natura dei costi di costruzione      |
| BL        | Bereichsleiter          | Chef de domaine                        | Capo settore                         |
| DLZ       | Dienstleistungszentrum  | Centre de service                      | Centro Prestazioni di servizi        |
| D         | Dritte                  | Tiers                                  | Terzi                                |
| EKP       | Endkostenprognose       | Pronostic du coût final                | Previsione dei costi finali          |
| E         | Engpassbeseitigung      | Élimination des goulets d'étranglement | Eliminazione delle strettoie         |
| FK        | Finanzierungskonto      | Compte financier                       | Conto di finanziamento               |
| FhrK      | Führungskorrekturen     | Corrections de gestion                 | Correzioni di gestione               |
| HKA       | Hauptkostenart          | Nature du coût principal               | Natura dei costi principali          |
| IPV       | Initialplanvertrag      | Contrat plan initial                   | Contratto di pianificazione iniziale |
| IO        | Inventarobjekt          | Objet d'inventaire                     | Oggetto d'inventario                 |
| IC        | Investitionscontrolling | Contrôle des investissements           | Controlling degli investimenti       |
| IP        | Investitionsplanung     | Planification des investissements      | Pianificazione degli investimenti    |
| К         | Kapazitätserweiterung   | Accroissement des capacités            | Ampliamento della capacità           |
|           | Kostenstelle            | Centre de coût                         | Centro dei costi                     |
| KV        | Kostenvoranschlag       | Devis                                  | Preventivo                           |
| KWF       | Kreditorenworkflow      | Workflow de crédit                     | Workflow dei creditori               |
| L         | Landerwerb              | Acquisition de terrain                 | Acquisizione terreni                 |
| PV        | Planvertrag             | Contrat plan                           | Contratto di pianificazione          |
|           | Planwert IP             | Valeur de planification IP             | Valore di pianificazione IP          |
| Р         | Projektierung           | Projet                                 | Progettazione                        |

| PK  | Projektkredit          | Crédit du projet                 | Credito di progetto                  |
|-----|------------------------|----------------------------------|--------------------------------------|
| PM  | Projektmanagement      | Gestion de projets               | Gestione dei progetti                |
| PSE | Projektstrukturelement | Elément de structure du projet   | Elemento della struttura di progetto |
| PSP | Projektstrukturplan    | Organigramme technique de projet | Piano della struttura di progetto    |
|     | PSP-Element-Postition  | Position d'élément PSP           | Voce dell'elemento PSP               |
| R   | Realisierung           | Réalisation                      | Realizzazione                        |
| RE  | Realisierungseinheit   | Unité de réalisation             | Unità di realizzazione               |
| RE  | Rechnung               | Facture                          | Fattura                              |
| RDB | Rechnungsdeckblatt     | Page de garde de la facture      | Scheda di riepilogo fattura          |
|     | Sub-Teilprojekt        | Sous-projet partiel              | Sottoprogetto parziale               |
|     | Teilprojekt            | Projet partiel                   | Progetto parziale                    |
| U   | Unterhalt              | Entretien                        | Manutenzione                         |
|     | Verbuchungsmonitor     | Moniteur de comptabilisation     | Monitor di contabilizzazione         |
|     | Verpflichtungskredit   | Crédit d'engagement              | Credito d'impegno                    |
| VE  | Verträge               | Contrats                         | Contratti                            |
| VAK | Voranschlagskredit     | Crédit budgétaire                | Credito a preventivo                 |
| VM  | Vertragsmanagement     | Gestion des contrats             | Gestione dei contratti               |